Prénom : \_

Date : \_\_\_\_\_ Informatique

Ajouter une police de caractères.

Il existe des centaines de polices de caractères différentes. Exemples :

Times New Roman Monotype Corsiva

Crayon l

Arial WALT DISNEP SCRIPT

signes

Certaines polices sont réalisées avec des dessins. Regarde ces exemples.

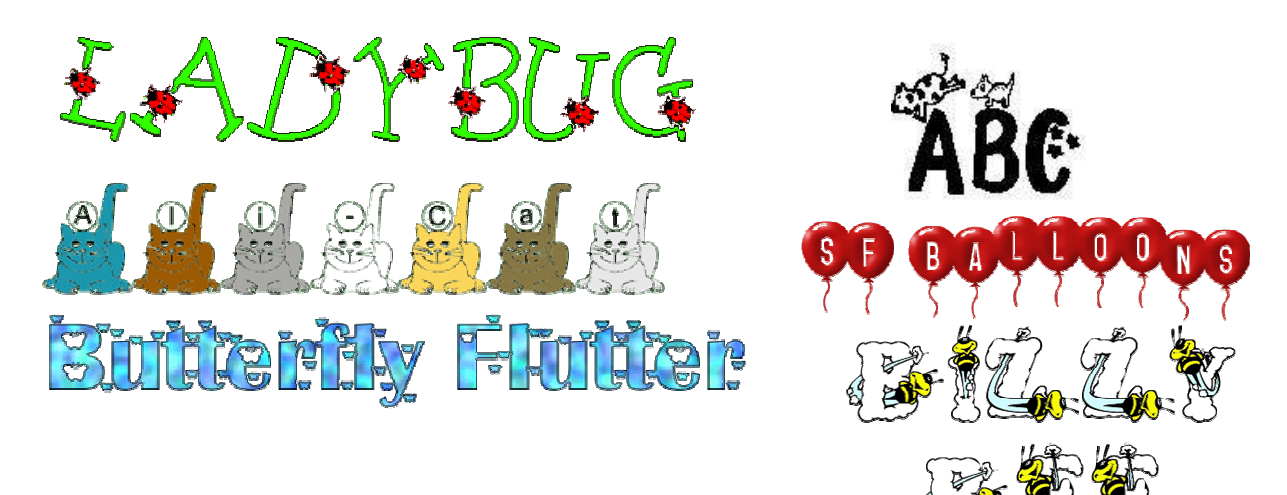

Avec d'autres polices tu n'as que des dessins. Ce sont des polices Ding Bat Exemples. La police Mickey Mousebats

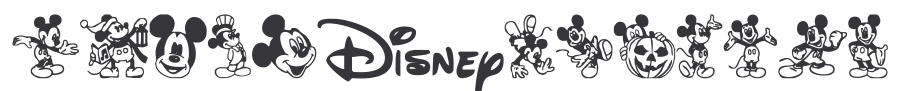

La police Music

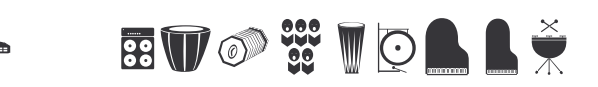

*Tu peux trouver des polices sur internet. Quelques adresses.* <u>http://www.dafont.com/fr/</u> <u>http://clofont.free.fr/Police/animaux.htm</u> <u>http://www.momscorner4kids.com/fonts/dings.htm</u> *Tu peux aussi en trouver sur cd rom.* 

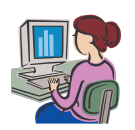

| Date :                                 | Prénom :   |
|----------------------------------------|------------|
| Informatique                           |            |
| 1 Calo d'about un tonin voline tous la | donum nuto |

<u>1. Crée d'abord un dossier polices dans tes documents.</u> Rappel : ouvre tes documents. Fichier : nouveau dossier ou clic droit : nouveau dossier. Nomme ce dossier : polices C'est là que tu va mettre les polices que tu télécharges sur internet.

2. Pour télécharger des polices sur internet.

*Utilise par exemple cette adresse.* <u>http://www.momscorner4kids.com/fonts/dings.htm</u>

Sur ce site tu as des aperçus des polices.

Adorable Adria Click to download Adorable font

Tu cliques sur la police choisie pour la télécharger.

| oulez-vous ouvrir ou enregistrer ce fichier ?                                                                            |                                                                          |
|----------------------------------------------------------------------------------------------------|--------------------------------------------------------------------------|
| Nom : adorable.zip<br>Type : Dossier compressé, 27,4 Ko<br>Source : www.littlegigglebugs.com<br>Ouvrir Enregistrer Annul | Dans le fenêtre<br>téléchargement de fichier,<br>clique sur enregistrer. |

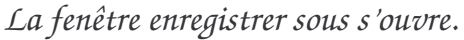

| Enregistrer sou                                       | IS                                                                                                    |                                                  |         | ? 🔀          |                                                                             |
|-------------------------------------------------------|----------------------------------------------------------------------------------------------------|--------------------------------------------------|---------|--------------|-----------------------------------------------------------------------------|
| Enregistrer dans :                                    | C Polices                                                                                                    |                                                  | 🕑 🧿 🔊 🖸 | <del>.</del> |                                                                             |
| Recent<br>Bureau<br>Mes documents<br>Poste de travail | Animaux<br>boutabout2<br>c39hrp48dhtt<br>cartacopains<br>cartapoints<br>cursif<br>bisney<br>divers<br>Dustismo<br>FabriquerExercices<br>firestarter<br>ForKids<br>Halloween<br>hotcoffee<br>jester | LettresEnvers<br>lignes<br>squareheads<br>Vaches |         |              | Enregistrer dans : cherche ton<br>fichier police clique sur<br>enregistrer. |
| 1 drono rotodu                                        | Nom du fichier :                                                                                                    | adorable                                         |         |              |                                                                             |
|                                                       | Туре:                                                                                                    | Dossier compressé                                |         | Annuler      |                                                                             |

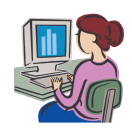

2/4 Informatique – Corinne Pirotte

3. Avant de pouvoir installer la police il faut décompresser le fichier.

## 🚺 adorable

*Pour effectuer cette opération suis les instructions de la fiche* compresser- décompresser un fichier, un dossier.

Tu as cette icône qui représente la police que tu as téléchargée.

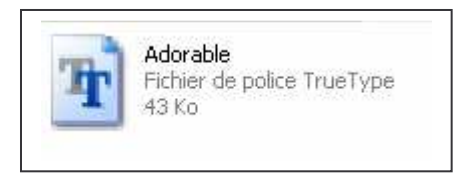

## 4. Installation de la police.

Clique sur démarrer : panneau de configuration.

| Microsoft Office Word 2003               | V Favoris réseau               |  |  |  |
|------------------------------------------|--------------------------------|--|--|--|
| Raccourci vers pfs730                    | Configurer les programmes      |  |  |  |
| Adobe Reader 7.0                         | Connexions •                   |  |  |  |
| DVD Shrink 3.2                           | Aide et support De character   |  |  |  |
| ScreenHunter 4.0 Free                    | Exécuter                       |  |  |  |
| Bloc-notes                               |                                |  |  |  |
| Tous les programmes                      |                                |  |  |  |
| Fermer la session 0 Arrêter l'ordinateur |                                |  |  |  |
| ng demarrer                              | nternet Explorer 🔹 🕎 3 Microso |  |  |  |

Cherche le dossier polices et ouvre-le.

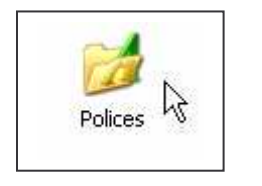

| Fichier | Edition    | Affichage      | Favo |
|---------|------------|----------------|------|
| Ouvri   | r          |                |      |
| Impri   | mer        |                |      |
| Incha   | ler upe po | uvelle nolice. |      |

Clique sur fichier : installer une nouvelle police.

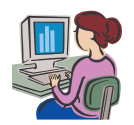

| icto dos policos :     | 1 | OK                |
|------------------------|---|-------------------|
| Aucune police trouvée. |   | Fermer            |
|                        |   | Sélectionner tout |
|                        |   |                   |
| ossiers :<br>.\        |   |                   |

Dans dossier clique sur documents and setting : hp propriétaire : mes documents : polices Choisis le lecteur sur lequel tu as installé ta police ici c'est le lecteur c puisqu'il est installé sur l'ordinateur.

Cela pourrait- être le A (disquette) ou le D pour un cd

| Ajout de polices                                                                                                    |                                                     | Ici tu vois que l'ordinateur a trouvé<br>la police qui est dans le dossier . |
|----------------------------------------------------------------------------------------------------|-----------------------------------------------------|------------------------------------------------------------------------------|
| Adorable (TrueType)                                                                                                    | OK<br>Fermer                                        | Pour l'installer sélectionne-la.<br>Clique sur ok.                           |
|                                                                                                    | Sélectionner tout                                   |                                                                              |
| Dossiers :<br>c:\\adorable Lecteurs :                                                                                                    |                                                     |                                                                              |
| Documents and Set Documents and Set Documents HP_Propriétaire Mes documents Documents Documents | N Néseau                                            |                                                                              |
| Installation des polices<br>Installation de la police 1 de 1<br>100%                                                                                                    | Quand la police est inst<br>ouvre Word et essaye-li | l<br>tallée ferme le dossier des polices,<br>a.                              |

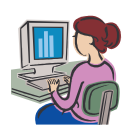